## Manual de acesso ao Portal da Pesquisa

Para você conseguir acessar o Portal da Pesquisa você terá que configurar em seu browser, um servidor Proxy que é um serviço que acelera a navegação de paginas da internet. Sua função é armazenar as paginas mais acessada pelos usuários, para assim disponibilizá-las de forma mais rápida. Além de garantir a segurança do sistema impedindo o acesso a sites impróprios.

O IQSC possui um servidor Proxy de numero 201.45.250.82 na porta 3180. Este serviço tem que ser configurado em navegadores, programas de acesso a e-mails, entre outros.

## Como configurar um servidor Proxy no Internet Explorer 6 / 7/8, Google Chrome

| CiGoogle - Windows Internet Explo | brer <b>*</b>                                                                                 |
|-----------------------------------|-----------------------------------------------------------------------------------------------|
| http://www.google.c               | :om.br/ig?hl=pt-BR                                                                            |
| Arquivo Editar Exibir Favoritos   | Ferramentas Ajuda                                                                             |
| 😭 🏟 Ġ iGoogle                     | Excluir Histórico de Navegação                                                                |
| Web Imagens Notícias Orku         | Bloqueador de Pop-ups     •       Filtro de Phishing     •       Gerenciar Complementos     • |
|                                   | Inscrever-se neste Feed<br>Descoberta de Feed<br>Windows Update                               |
|                                   | Windows Messenger<br>Diagnosticar Problemas de Conexão<br>Sun Java Console                    |
|                                   | Opções da Internet                                                                            |
| Página inicial 💌 Adicionar un     | na guia                                                                                       |
|                                   |                                                                                               |

Clicar no menu ferramenta a opção " Opções de Internet "

Será aberta uma janela como mostrado abaixo.

| Opções da Internet                                                                               | ? ×            |
|--------------------------------------------------------------------------------------------------|----------------|
| Conexões Programas Avança                                                                        | adas 🔰         |
| Geral Segurança Privacidade Co                                                                   | onteúdo        |
| Home page                                                                                        |                |
| própria linha.                                                                                   | sua            |
| http://www.google.com.br/ig?hl=pt-BR                                                             | <b>A</b>       |
|                                                                                                  | <b>T</b>       |
| Usar atual Usar padrão Usar em I                                                                 | <u>b</u> ranco |
| Histórico de navegação                                                                           |                |
| Excluir arquivos temporários, histórico, cookies, senhas sa<br>informações de formulário da Web. | ilvas e        |
| Excluir                                                                                          | ações          |
| Pesquisa<br>Alterar padrões de pesquisa.<br>Configur                                             | rações         |
| Guias                                                                                            |                |
| Alterar como as páginas da Web são exibidas Co <u>n</u> figur<br>nas guias.                      | rações         |
| Aparência                                                                                        |                |
| Cores Idiomas Eontes Acessibi                                                                    | lidade         |
|                                                                                                  |                |
| OK Cancelar                                                                                      | Aplicar        |

Clicar na aba " Conexão " no botão "Configurações de LAN"

| pções da Internet                                                                   |                                             | 3                      | ?)                    |
|-------------------------------------------------------------------------------------|---------------------------------------------|------------------------|-----------------------|
| Geral Segui<br>Conexões                                                             | rança  <br>Programa                         | Privacidade<br>Is      | Conteúdo<br>Avançadas |
| Para configurar u<br>Internet, clique e                                             | ıma conexão com<br>m Configurar.            | ia [                   | Configurar            |
| Configurações de rede dia                                                           | Il-up e de rede vi                          | rtual privada          |                       |
|                                                                                     |                                             | _                      | A <u>d</u> icionar    |
|                                                                                     |                                             |                        | <u>R</u> emover       |
|                                                                                     |                                             |                        | ⊆onfigurações         |
| <ul> <li>Nunca discar uma con</li> <li>Discar sempre que un</li> </ul>              | ne <u>x</u> ão<br>na conexão de ri          | ede <u>n</u> ão for e  | ncontrada             |
| C Sempre discar a cona                                                              | xão padrão                                  |                        |                       |
| Padrão atual: Nenho                                                                 | ıma                                         | _                      | Definir padrão        |
| Configurações da Rede Lo                                                            | ocal (LAN)                                  |                        |                       |
| As configurações de rede<br>conexões dial-up. Escolha<br>para configurações dial-up | local não se aplic<br>Configurações a<br>). | ama <u>C</u><br>cima — | Configurações da LAN  |
|                                                                                     | ОК                                          | Ca                     | ncelar Aplicar        |

| Configurações                                                  | da Rede Local (LAN                                         | 0                      |                                |                          | × |
|----------------------------------------------------------------|------------------------------------------------------------|------------------------|--------------------------------|--------------------------|---|
| Configuração<br>A configuraçã<br>Para usar as o<br>automática. | automática<br>o automática poderá<br>:onfigurações manuai: | anular a:<br>s, desabi | s configuraç<br>ilite a confiç | ;ões manuais.<br>juração |   |
| Dete <u>c</u> tar a                                            | automaticamente as c                                       | onfigura               | ções                           |                          |   |
| 🗌 Usar scrip                                                   | t de con <u>f</u> iguração aut                             | omática                |                                |                          |   |
| Endereço:                                                      |                                                            |                        |                                |                          |   |
| Servidor prox                                                  | /                                                          |                        |                                |                          |   |
| IVSar u <u>m</u> s<br>não se ap                                | ervidor proxy para a i<br>licam a conexões dial-           | rede loca<br>up ou VP  | al (estas cor<br>PN).          | nfigurações              |   |
| En <u>d</u> ereço:                                             | 201.45.250.82                                              | P <u>o</u> rta:        | 3180                           | A <u>v</u> ançadas       |   |
| 🗌 Não u                                                        | sar pro <u>x</u> y para endere                             | eços loca              | iis                            |                          |   |
|                                                                |                                                            |                        | ОК                             | Cancelar                 |   |

- 1. Habilite a caixa de "Usar um servidor proxy....."
- 2. Em endereço insira 201.45.250.82 e 3180 no campo porta.
- 3. Clicar em ok e na outra janela em ok novamente.

Caso você queira retornar a configuração original, basta desabilitar a caixa "Usar um servidor proxy....."

## Como configurar um servidor Proxy no Firefox

Clicar em Ferramentas -> Opções

| 13                                                                          |                                      |
|-----------------------------------------------------------------------------|--------------------------------------|
| 😻 Mozilla   Bem-vindo ao Firefox - Mozilla Fir                              | ·efox                                |
| <u>Arquivo E</u> ditar E <u>x</u> ibir <u>H</u> istórico Fa <u>v</u> oritos | Eerramentas Ajuda                    |
| 🦾 - 🚵 - 🧖 🐼 🧥 🗭 http:/                                                      | Pesquisar na web Ctrl+K              |
| HotMail gratuito Personalizar links Wir                                     | Downloads Ctrl+J                     |
| 🐢 Mozilla   Bem-vindo ao Firefox 🛛 🔯                                        |                                      |
| Î.                                                                          | Propriedades da página               |
|                                                                             | Limpar dados pessoais Ctrl+Shift+Del |
|                                                                             | <u>O</u> pções                       |
|                                                                             |                                      |
|                                                                             |                                      |
|                                                                             | <u> </u>                             |

225

Na janela de Opções, clicar no ícone de avançado Avançado e rede.

| Opções                                                                      |                                                         |                                        |                       |           |          | × |         |                |        |         |
|-----------------------------------------------------------------------------|---------------------------------------------------------|----------------------------------------|-----------------------|-----------|----------|---|---------|----------------|--------|---------|
|                                                                             | 1                                                       | 5                                      | 6                     |           | <u>i</u> |   | Princip | al             | Abas   | Conti   |
| Principal Aba                                                               | is Conteúdo                                             | RSS                                    | Privacidade           | Segurança | Avançado | _ | Geral   | Rede           | Atual  | izações |
| Geral Rede A<br>Conexão<br>Configure con<br>Cache<br>Usar no má <u>x</u> ir | tualizações   Cript<br>o o Firefox conect<br>10 50 MB d | ografia  <br>a-se à inte<br>e espaço p | rnet.<br>Dara o cache | Configur  | rações   |   | Con     | exão<br>figure | como o | Firefox |
|                                                                             |                                                         |                                        | ОК                    | Cancelar  | Ajuda    |   |         |                |        |         |

Clicar agora em Configurações e configure a janela como a mostrada abaixo.

| onfigurar conexão             |                                      |                 | I                  |  |  |  |
|-------------------------------|--------------------------------------|-----------------|--------------------|--|--|--|
| 🔿 Acesso à internet           |                                      |                 |                    |  |  |  |
| C Co <u>n</u> ectar-se direta | mente                                |                 |                    |  |  |  |
| O Autodetectar as co          | onfigurações de proxy para est       | a rede          |                    |  |  |  |
| Configuração manu             | ual de proxy:                        |                 |                    |  |  |  |
| <u>H</u> TTP:                 | 201.45.250.82 Porta: 3180            |                 |                    |  |  |  |
|                               | 🔽 Usar este pro <u>x</u> y para todo | os os prote     | ocolos             |  |  |  |
| SS <u>L</u> :                 | 10.0.0.10                            | P <u>o</u> rta: | 80                 |  |  |  |
| ETP:                          | 10.0.0.10                            | Po <u>r</u> ta: | 80                 |  |  |  |
| <u>G</u> opher:               | 10.0.0.10                            | Por <u>t</u> a: | 80                 |  |  |  |
| SOC <u>K</u> S:               | 10.0.0.10                            | Port <u>a</u> : | 80                 |  |  |  |
|                               | C SOCKS V <u>4</u> C SOCKS V         | 5               |                    |  |  |  |
| <u>S</u> em proxy para:       | *.local                              |                 |                    |  |  |  |
|                               | Exemplo: .mozilla.org, .net.nz       | , 192.168       | .1.0/24            |  |  |  |
| O Endereço para con           | figuração automática de proxy        | :               |                    |  |  |  |
|                               |                                      | R               | e <u>c</u> arregar |  |  |  |
| <u> </u>                      |                                      |                 |                    |  |  |  |
|                               | OK Cance                             | elar            | Ajuda              |  |  |  |

- 1. Habilite a caixa de "Configuração manual de proxy"
- 2. Em endereço insira 201.45.250.82 e 3180 no campo de porta.
- 3. Ative a caixa "Usar este Proxy para todos os protocolos".
- 4. Clicar em ok e na outra janela em ok novamente.

Pronto seu Proxy esta configurado. Para retornar a configuração anterior basta selecionar a caixa "Conectar-se diretamente"

Em caso de duvida procure sempre o TIC no telefone 3221-0079.